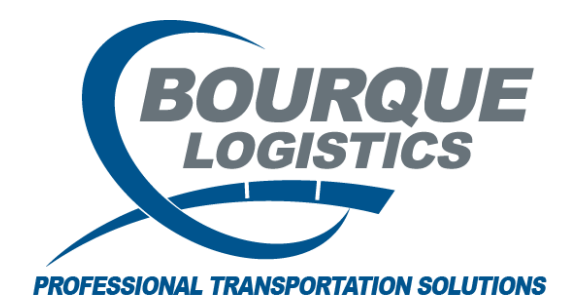

Like Shortcut RAILTRAC<sup>®</sup> Revision Number 1 2/24/2017

There are some helpful tips in RAILTRAC. This short cut is available on all main report screens and can be used to quickly find specific information.

**Like** - Use the "like" term in the filter as a replacement for the asterisk. The user must enter a *minimum of one character* to perform a search. The more characters typed, the more narrow the search results are.

**Example:** This shortcut is used when the user needs to search for the destination city of Houston, TX but is unsure of the exact spelling.

Once logged into RAILTRAC, click on the Main tab. Next, select Current, then Loaded to Consignee.

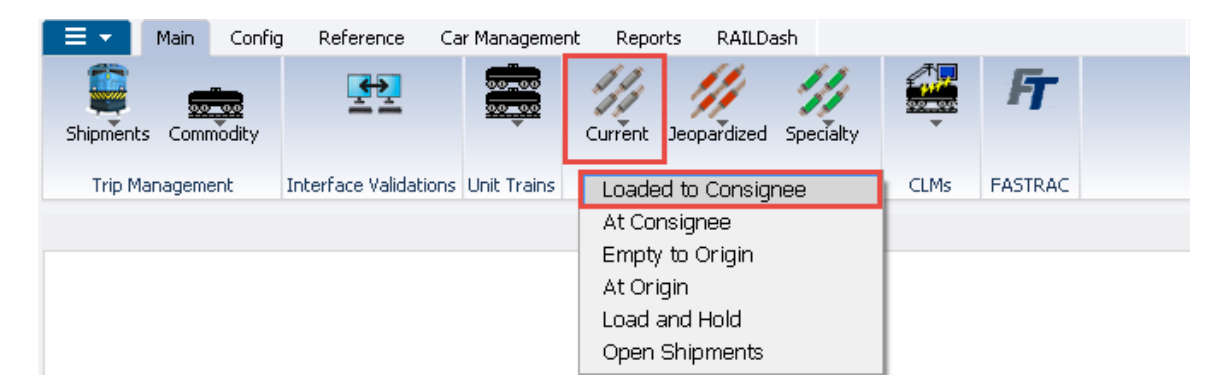

| STEM DEFAULT      |     |     |       | Set as Default | Save Setup | Delete Setu |
|-------------------|-----|-----|-------|----------------|------------|-------------|
| Column            | Whe | re  | Value |                |            |             |
| Car Init          | -   | •   |       |                |            |             |
| Car No.           | -   |     |       |                |            |             |
| Location City     | -   | -   |       |                |            |             |
| Location State    | -   | -   |       |                |            |             |
| Destination City  | -   | -   |       |                |            |             |
| Destination State | -   | -   |       |                |            |             |
| Road              | -   | -   |       |                |            |             |
| Consignee Name    | -   | - 0 |       |                |            |             |
|                   |     |     |       |                |            |             |
|                   |     |     |       |                |            |             |
|                   |     | odd |       | elete          |            |             |

The Get Data For Loaded to Consignee will appear. In this screen, select All.

The user can use the drop down menus to filter down data. In the Filter Column select Destination City. In the WHERE column select LIKE from the drop down when searching for a certain spelling or number. In the Value Column enter the HOU, and then select Apply. Now, all shipments with a Destination City spelling like HOU will appear.

| R Loaded to Consignee 🗙         |                                                       |                 |                |                                  |                 |                                                                                                    |                      |             |                            |                       |         |            |
|---------------------------------|-------------------------------------------------------|-----------------|----------------|----------------------------------|-----------------|----------------------------------------------------------------------------------------------------|----------------------|-------------|----------------------------|-----------------------|---------|------------|
|                                 | 🔐 🛤 10                                                | 口 &             | 🗄 📲 🥎          | 🗄 🗙 🔡 🖳 🕯                        | 3               | I 👂 🐬                                                                                                    | 🛄   )                | <b>₽</b> -  |                            |                       |         | •          |
| Sort<br>Ship<br>Car<br>Car<br>A | : <b>By Column</b><br>Date<br>Init<br>No.<br>dd Delet | v<br>v<br>te So | Asc            | Find Column Destination City Add | [<br>[<br>)elet | Where           LIKE         •           •         =         •           •         =         •           •         =         •           •         =         •           •         =         • | Value<br>HOU<br>Rese | : Save      | A<br>A<br>A<br>A<br>Select | nd/Or<br>nd 🖵<br>nd 🖵 |         |            |
| 2/2                             | 4/2017 15:0                                           | 0:19            | <u>Ebin</u>    | CLM Tra                          | ce L            | oaded to C                                                                                                    | onsign               | ee          |                            |                       | Tro     |            |
|                                 | Car                                                   | ID              | Date           | Date                             | SC              | Location                                                                                                    |                      | Destination | 1                          | Road                  | Jct     | CommCode   |
|                                 | WJBX                                                  | 099835          | 09/01/16 00:00 | 0 09/01/16 00:00                 | Q               | FEEDER                                                                                                    | ON                   | HOUSTON     | TX                         | TRRY                  |         |            |
|                                 | Ехр Со                                                | mnts:           |                |                                  | Shi             | p Comnts:                                                                                                    |                      |             |                            |                       |         |            |
|                                 | 💲 TIFF                                                | 123456          | 07/01/16 00:00 | 0 07/01/16 00:00                 | Q               | AMELIA                                                                                                    | ΤX                   | HOUSTON     | ΤX                         | BNSF                  |         |            |
|                                 | Ехр Со                                                | mnts:           |                |                                  | Shi             | p Comnts:                                                                                                    |                      |             |                            |                       |         |            |
|                                 | TIFF                                                  | 987654          | 07/01/16 00:00 | 0 07/01/16 00:00                 | Q               | AMELIA                                                                                                    | ΤX                   | HOUSTON     | ΤX                         | BNSF                  |         |            |
|                                 | Ехр Со                                                | mnts:           |                |                                  | Shi             | p Comnts:                                                                                                    |                      |             |                            |                       |         |            |
| ۳                               | 🖐 ACFX                                                | 039627          | 11/12/08 00:00 | ) 12/01/08 04:02                 | A               | MONBELVIE                                                                                                    | ΤX                   | HOUSTON     | TX.                        | UP                    | LHH830  |            |
|                                 | Ехр Со                                                | mnts:           |                |                                  | Shi             | p Comnts:                                                                                                    |                      | 03/25/      | (15-13:19                  | MT                    | PLEASAN |            |
|                                 | RAGS                                                  | 000091          | 08/25/07 00:00 | 0 08/25/07 00:00                 | Q               | ATLANTA                                                                                                    | GA                   | HOUSTON     | TΧ                         | CSXT                  |         |            |
|                                 | Ехр Со                                                | mnts:           |                |                                  | Shi             | p Comnts:                                                                                                    |                      |             |                            |                       |         |            |
|                                 | 璓 GNCX                                                | 950122          | 03/23/07 00:00 | 0 03/26/07 08:53                 | P               | CHEYENNE                                                                                                    | WY                   | HOUSTON     | ΤX                         | UP                    | MDVNP2  | INEDTALLOW |
|                                 | Ехр Со                                                | mnts:           |                |                                  | Shi             | p Comnts:                                                                                                    |                      |             |                            |                       |         |            |
|                                 | LUTX                                                  | 645529          | 03/23/07 00:00 | 0 03/26/07 08:53                 | P               |                                                                                                    | WY                   | HOUSTON     | ΤX                         | UP                    | MDVNP2  |            |
|                                 | Exp Col                                               | mnts:           | 10001010101    |                                  | Shi             | p Lomnts:                                                                                                    | •                    |             |                            | -                     |         |            |
|                                 | CHWX                                                  | 025117          | 10/31/06 00:00 | 10/31/06 12:57                   | W               | GRAISLAND                                                                                                    | NE                   | HOUSTON     | 1X                         | BNSF                  |         | INEDTALLOW |
|                                 | EXP LO                                                | mnts:           |                |                                  | Shi             | p comnts:                                                                                                    |                      | HOUSTON:    |                            |                       |         | 0005000775 |
| *                               | MBLX                                                  | 028364          | 10/30/06 00:00 | 0 10/30/06 00:00                 | Q               | CHAISON                                                                                                    | TX                   | HOUSTON     | TX                         | UP                    |         | 0005208773 |
|                                 | Exp Co                                                | mnts:           |                |                                  | Shi             | p Comnts:                                                                                                    |                      |             |                            |                       |         |            |